# TP IR : TIP04 : INSTALLATION D'UN SERVEUR ASTERISK SUR RASPBERRYPI

### Objectifs : Etre capable d'installer, de configurer et de dépanner un serveur Asterisk sur RaspberryPi. Etre capable d'installer , de configurer et de dépanner des téléphones IP

| Matériel :                                                                    |      |
|-------------------------------------------------------------------------------|------|
| RaspberryPi (pcb + alimentation)                                              |      |
| Carte microSD 4G au moins                                                     |      |
| Logiciels Win32DiskImager et Putty                                            |      |
| Image de Raspbx                                                               |      |
| Cable ethernet (ou clé Wifi : configuration complèmentaire requise cf plus le | oin) |
| 1 Création d'un impose que conte SD                                           | 1    |
| 1. Creation d'un image sur carte SD                                           | 1    |
| 2. Configurer Raspbx                                                          | 2    |
| 2.1. Régler l'heure et la date :                                              | 2    |
| 2.2. Régler le clavier si utilisation en mode local (clavier souris écran) :  | 2    |
| 3. Configuration des utilisateurs                                             | 5    |
| 4. Installer de softphone IP                                                  | 7    |
| 4.1. PC/Windows avec Xlite                                                    | 7    |
| 4.2. Rpi/Raspbian avec ??? softphone linux                                    | 8    |

# 1. CRÉATION D'UNE IMAGE SUR CARTE SD

Télécharger l'image disque au format img.

Créer la clé SD bootable à l'aide de Win32DiskImager : ATTENTION à bien choisir la carte SD pour la création de l'image au risque d'écraser le disque dur du PC !!!!

Installer la carte SD et démarrer le Rpi. Loguez vous : login : root pass : raspberry (Attention au clavier qwerty)

Le logue peut aussi se fait en ssh à l'aide Putty.

# 2. CONFIGURER RASPBX

Suivre la procédure fournit : En mode console local ou ssh :

### 2.1. Régler l'heure et la date :

configure-timezone

# 2.2. Régler le clavier si utilisation en mode local (clavier souris écran) :

dpkg-reconfigure keyboard-configuration

Choisir le type de clavier (105touches) et la langue du clavier.

```
d all
                                                            192.168.1.4 - PuTTY
  login as: root
  root@192.168.1.4's password:
  Welcome to RasPBX - Asterisk for Raspberry Pi
  RasPBX is based on Debian. The programs included with the Debian GNU/Linux
  system are free software; the exact distribution terms for each program ar
 described in the individual files in /usr/share/doc/*/copyright.
  RasPBX comes with ABSOLUTELY NO WARRANTY, to the extent permitted by
  applicable law.
  List of RasPBX specific commands:
 raspbx-upgrade
 configure-timezone Set timezone for both system and PHP
configure-timezoneSet timezone for both System and PHPinstall-faxInstall HylaFAXadd-fax-extensionAdd additional fax extension for use with HylaFAXinstall-fail2banInstall Fail2Ban for additional securityinstall-dongleInstall GSM/3G calling capability with chan_dongleraspbx-backupBackup your complete system to an image file
 root@raspbx:~# configure-timezone
 Current default time zone: 'Europe/Paris'
Local time is now: Fri May 6 22:38:35 CEST 2016.
Universal Time is now: Fri May 6 20:38:35 UTC 2016.
 Setting PHP to system timezone: Europe/Paris
  root@raspbx:~# dpkg-reconfigure locales
 Generating locales (this might take a while)...
    en_GB.UTF-8... done
  Generation complete.
  root@raspbx:~#
```

IMPORTANT : Asterisk ne démarre que si l'heure est réglée.

NE PAS CHANGER LE MOT DE PASSE

RASPBX

Lancement du logiciel en mode WebGUI

Dans un navigateur internet tapez : <u>http://raspbx</u> La page suivante apparaît :

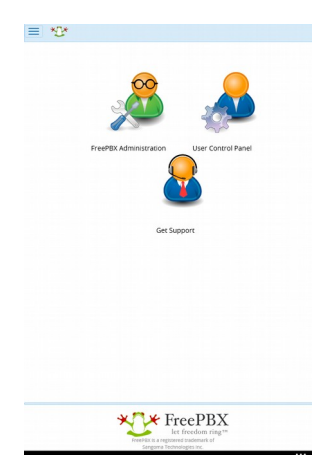

Cliquer sur : FreePbx administration Login : admin pass : admin

La page suivante apparaît :

| Aumin                           | Applications                                                 | connectivity          | Dasilboard            | Reports                                     | sectings | OCH |
|---------------------------------|--------------------------------------------------------------|-----------------------|-----------------------|---------------------------------------------|----------|-----|
| System Overview                 |                                                              | 7                     |                       |                                             |          |     |
| Welcome to FreePBX              |                                                              |                       |                       |                                             |          |     |
| FreePBY 13.0.74 "VolD Server"   |                                                              |                       |                       |                                             |          |     |
|                                 | (You can chang                                               | e this name in Adv    | anced Settings)       |                                             |          |     |
|                                 | Summany                                                      | Sue                   | info undated 29 serv  | onds ago                                    |          |     |
| Actorick                        | Sommery                                                      |                       | ino opulico zo seci   | 1103.020                                    |          |     |
| ASCELLSK                        |                                                              |                       | System Alerts         |                                             |          |     |
| MySQL                           |                                                              | *                     | No critical issues fo | und                                         |          |     |
| Web Serve                       | ſ                                                            | *                     | no critical issues to | unu                                         |          |     |
| Missing HT                      | ML5 format convert                                           | ers                   |                       | 00                                          |          |     |
| Collecting                      | Anonymous Browse                                             | Stats                 |                       | 00                                          |          |     |
| Default bir                     | Default bind port for CHAN_PJSIP is: 5061, CHAN_SIP is: 5060 |                       | 00                    |                                             |          |     |
|                                 |                                                              | Show New              |                       |                                             |          |     |
|                                 |                                                              | FreePBX Feed          |                       | 0                                           | ,        |     |
| Snom Endp                       | oints Certified for FreeP                                    | BX                    |                       |                                             |          |     |
| Introducing                     | the edge track                                               |                       |                       |                                             |          |     |
| <ul> <li>Sangoma Li</li> </ul>  | aunches New IP Phones                                        | Designed for FreePBX  | and PBXact            |                                             |          |     |
| <ul> <li>Happy New</li> </ul>   | Year, FreePBX 13 out of                                      | RC                    |                       |                                             |          |     |
| Yealink End     EconORY has     | points now Certified for                                     | FreePBX               |                       |                                             |          |     |
| - Preerox no                    | loay cyber weekend is c                                      | incony nere:          |                       |                                             |          |     |
|                                 | Insid                                                        | e the Asterisk        | Feed                  | 2                                           | ,        |     |
| • How Switch                    | vox Helps Improve Cust                                       | omer Service          |                       |                                             |          |     |
| National Sn                     | nall Business Week: Top                                      | Emerging Business Tr  | ends                  |                                             |          |     |
| Digium Rec                      | eives CRN 5-Star Rating                                      |                       |                       |                                             |          |     |
| <ul> <li>Technology</li> </ul>  | in Education: Critical UC                                    | Features for Teacher  | s                     |                                             |          |     |
| Healthcare                      | Providers Benefit from I                                     | IC with Switchvox Pho | ine System            |                                             |          |     |
| <ul> <li>Business Co</li> </ul> | ontinuity: Maintaining Cu                                    | stomer Service Durin  | g a Disaster          |                                             |          |     |
|                                 | Fr                                                           | eePBX Statisti        | cs                    | 2                                           | 7        |     |
| Asterisk +                      | 🔵 Users Onlin 🍈 I                                            | Jsers Offin 🥚 Trunk   | s Reg 🥚 Trunks Offli  | <ul> <li>Active Calls</li> <li>1</li> </ul> | 1        |     |
| Uptime +                        |                                                              |                       |                       | 0.8                                         |          |     |
|                                 |                                                              |                       |                       |                                             |          |     |

Configurer l'adresse IP du serveur On souhaite mettre une IP fixe 192.168.1.4

Menu haut : Admin + Module admin + "choisir Standard" déselectionner "commercial" avant.

Puis : menu du haut "setting" + "Asterisk SIP setting"

## **3. CONFIGURATION DES UTILISATEURS**

| Num | Nom       | Туре               |
|-----|-----------|--------------------|
| 101 | Accueil   | IPphone            |
| 102 | RH        | IPphone            |
| 103 | R&D       | Softphone windows  |
| 104 | Directeur | Softphone<br>Linux |

#### 3.1. Plan de numérotation

### **3.2.** Création des utilisateurs sur Freepbx

Pour créer des extensions (des utilisateurs en fait) : Menu du haut + Applications + Extensions Add extensions : choisir : "add chan\_sip extension" : Remplir la page avec les éléments du compte SIP :

| Add SIP Extension                                     | i keports settings |                                  | ų  |  |
|-------------------------------------------------------|--------------------|----------------------------------|----|--|
| General Voicemail Advanced                            |                    |                                  |    |  |
| - Add Extension                                       |                    |                                  |    |  |
| I his device uses CHAN_SIP technology listening on 0. | 3.0.0:5060         |                                  |    |  |
| User Extension 💿                                      |                    | 104                              |    |  |
| Display Name 😡                                        |                    | Surface128                       |    |  |
| Outbound CID 😡                                        |                    |                                  |    |  |
| Secret @                                              |                    | 1234<br>Beschultask              |    |  |
| – User Manager Settings                               |                    |                                  |    |  |
| Link to a Default User 😡                              |                    | Create New User                  | ~  |  |
| Username 😧                                            |                    | Use Custom Usernan               | ne |  |
| Password For New User 💿                               |                    | a3233cf93a1438949788f0d41c0db4e2 |    |  |
| Groupe 0                                              |                    |                                  |    |  |

Puis faire "submit" + "Apply Config"

Exemple de configuration : un PCsurface512 sur 103 un PCsurface128 sur 104

|                                                              |                                  |                     | -          |
|--------------------------------------------------------------|----------------------------------|---------------------|------------|
| ) U 192.168.1.4/admin/config.php?display=extensions&extdispl | y=103 ▼ C Q Rechercher ☆ E ♥ ↓ A | Q 🚺 🖗               | <b>I ·</b> |
| min Applications Connectivity Dashboard Reports S            | ttings UCP                       |                     | Q          |
| xtension: 103                                                |                                  |                     |            |
| General Voicemail Advanced<br>- Edit Extension               |                                  |                     |            |
| This device uses CHAN_SIP technology listening on 0.0.0.5060 |                                  |                     |            |
| Display Name 🛛                                               | PCSURFACE512_101                 |                     | ור         |
| Outbound CID 😡                                               |                                  |                     |            |
| Secret 🛛                                                     | 1234                             |                     |            |
| - User Manager Settings<br>Linked to User PCsurface512       |                                  |                     |            |
| Link to a Different Default User: 😡                          | PCsurface512 (Linked)            |                     | ~          |
| Username 🛛                                                   |                                  | Use Custom Username |            |
| Password For New User 😡                                      | 8a3984a1d129a5e497/82526383e392b |                     |            |
| Groups 📀                                                     | All Users ×                      |                     |            |
| **                                                           |                                  | > Submit Reset      | De         |

On fait une même configuration pour une autre extension voir plusieurs.

## 4. INSTALLER DE SOFTPHONE IP

### 4.1. PC/Windows avec Xlite

Extension : 103 :

| tion<br>Ready<br>Your userna<br>offi<br>received on the second of the second of the | REDAL<br>RECORD<br>A AC DIN<br>CALLED<br>AC DIN<br>CALLED<br>AC DIN<br>CALLED<br>AC DIN<br>CALLED<br>CALLED<br>CALLE |                                         | sterisk_sur_rasp |
|----------------------------------------------------------------------------------------------------|----------------------------------------------------------------------------------------------------|-----------------------------------------|------------------|
|                                                                                                    | Account Voicemail Topology                                                                                                    | Presence Advanced                       | Add              |
|                                                                                                    | User Details                                                                                                    |                                         | Remove           |
|                                                                                                    | Display Name                                                                                                    | SURFACE512                              | Properties       |
| Options                                                                                                    | User name                                                                                                    | 103                                     | Make Default     |
| General Network Connection Speed                                                                                                    | Password                                                                                                    | ••••                                    |                  |
| Advanced Please disable Zero Touch bandwidth detection to change this:                                                                                                    | Authorization user name                                                                                                    | 102                                     |                  |
| Cable, DSL or ADSL                                                                                                    | Autionzation user fidme                                                                                                    | 103                                     |                  |
| Fast cable, DSL or ADSL (512kbps)                                                                                                    | Domain                                                                                                    | 192.168.1.4                             |                  |
| Local area network (LAN)                                                                                                    | Domain Proxy                                                                                                    |                                         |                  |
| Video Codecs Preserve bandwidth during silence periods                                                                                                    | Register with domain and                                                                                                    | receive incoming calls                  | Close            |
| Call Inactivity                                                                                                    | Send outbound via:                                                                                                    |                                         |                  |
| Network Automatically hang up calls after 300 🔹 seconds of inactivity                                                                                                    | () domain                                                                                                    | 192 168 1 4                             |                  |
| (In times of network disruption)                                                                                                    | proxy Address     target domain                                                                                                    | T I I I I I I I I I I I I I I I I I I I |                  |
| Quality of Service DNS                                                                                                    | () target domain                                                                                                    |                                         |                  |
| Primary DNS server 192.168.1.4                                                                                                    | and the second second sec                                                                                                    |                                         |                  |
| Diagnostics Secondary DNS server                                                                                                    | Dialing plan                                                                                                    | #1\a\a.T;match=1;prestrip=2;            |                  |
| Cal Statistics Cal Statistics Cal Statistics Apply Revert OK Cancel                                                                                                    |                                                                                                    | OK Annuler Appliquer                    |                  |

Un appel entre les 2 softphones fonctionnent correctement.

### 4.2. Rpi/Raspbian avec ??? softphone linux

Twinkle : http://www.twinklephone.com/

Zoiper : <u>http://www.zoiper.com/en</u>

A tester : installer l'un des logiciels sur un raspberry pi3 (wifi) et l'utiliser en softphone.

# 5. INSTALLER DE TÉLÉPHONE IP

La configuration du téléphone IP réel dépend de la marque.

Brancher sur le réseau local un téléphone ip et le configurer pour correspondre au plan de numérotation.